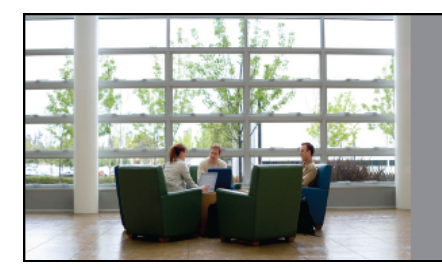

Cisco Service Contract Center The Next Generation of Service Management cisco

# **CSCC Search Tools for Contract End Users**

**Introduction:** CSCC has multiple search tools you can use to find specific products and contracts. It is important to know the benefits and basic functionality of each of these tools so you can be as efficient as possible when using CSCC. This Tip Sheet covers '**Search CSCC**', '**Beta Search**' and '**Advanced Search**' so you can become comfortable with the basics of each. For best results when searching, make sure you have registered for all the necessary contracts associated to your company. You should request access to contracts by contacting support.

| Use this search tool | When                                                                                                    |  |  |
|----------------------|----------------------------------------------------------------------------------------------------|--|--|
| Search CSCC          | <ul> <li>You have a contract number and want to go directly to the Summary<br/>Details or Line Items screen for a specific contract.</li> <li>You have Purchase Order or Sales Order numbers and need to find<br/>items associated with them.</li> </ul>                                                                                                  |  |  |
| Beta Search          | <ul> <li>You want to find high-level information quickly.</li> <li>You have a valid serial number, Product Purchase Order or Product Sales Order available.</li> <li>Note: No actions can be performed from the Beta Search results.</li> </ul>                                                                                                    |  |  |
| Advanced Search      | <ul> <li>You do not have specific information such as contract or serial numbers.</li> <li>You want to find a list of contracts associated with a user ID or specified date range for expiration.</li> <li>You want to find specific information on multiple serial numbers using the Mass Serial Number Information Finder (SNIF) capability.</li> </ul> |  |  |

## Search CSCC

Search CSCC appears in the top right of every main CSCC screen. The search options available are:

- Contract Number
- Serial Number
- Product PO
- Product SO

| cisco                                                                                                  |                                           |  |                                                                                                    | Open a Case Su<br>Su<br>Feedback   <u>Help</u> | en a Case with the Service<br>pport for service related qu<br><u>What's Changed</u> |  |
|----------------------------------------------------------------------------------------------------|-------------------------------------------|--|----------------------------------------------------------------------------------------------------|------------------------------------------------|-------------------------------------------------------------------------------------|--|
| Cisco Service Contract Center                                                                          |                                           |  |                                                                                                    |                                                |                                                                                     |  |
| Welcome.   December 10, 2008<br>DASHBOARD<br>General > Dashboard<br>General Contracts Estimates/Quotes | Search CSCC and Beta<br>Search CSCC tools |  | Search CSCC Select Search<br>Beta Search CSCC Select Search<br>Contract Number<br>Serial Number<br>Product PO<br>Product SO | Category Category Parent                       | -Xdvanosd Bearet   Pre f                                                            |  |
| Request Status                                                                                         |                                           |  |                                                                                                    |                                                |                                                                                     |  |

## To Use the 'Search CSCC' functionality:

- 1. Click the Search CSCC drop down.
- 2. Select a search parameter (e.g., Contract Number)
- 3. Enter a corresponding value in the adjacent field. **Note:** Enter just one value; Search CSCC does not accept multiple values.

- 4. Click 'Go'. If results are found, a Summary Details or Line Items screen is shown, depending on whether the results are single or multiple items. For serial numbers, results will display depending on whether the associated products are covered, uncovered and accessible by your company.
- 5. If no results are found, please re-check your data and try your search again.

#### **Beta Search**

Beta Search appears just below Search CSCC. Beta Search lets you search with a faster response time than Search CSCC, but the results displayed are for reference purpose only. No actions can be performed from the results screen. The available search parameters are:

- Serial Number
- Product PO
- Product SO

Beta Search works in the same way as Search CSCC. View the <u>Search CSCC</u> action steps above for detailed instructions.

#### **Advanced Search**

Advanced Search allows you to search using detailed search parameters. It is especially helpful if you are looking for multiple items that have unique characteristics. Advanced Search is available in the top right corner of every main screen. Upon clicking Advanced Search, a pop-up window will display.

| Close Window<br>CISCO         | Toolkit:<br>Open a Case with the Service<br>Support for service related questions |
|-------------------------------|-----------------------------------------------------------------------------------|
| Cisco Service Contract Center | Advanced Search hyperlink                                                         |
| October 10, 2008              | Search OSCC Select Search Category V                                              |

Note: Multiple Advanced Search sessions can be opened at once.

The main available search parameters are:

- Contracts
- SNIF (Serial Number Information Finder) Searching for multiple serial numbers

| CISCO                                                                |                                                           |                |
|----------------------------------------------------------------------|-----------------------------------------------------------|----------------|
| Advanced Search                                                      | Step 1: Select a 'Search For' option.                     |                |
| Search For Contracts Select One Mass Serial Number (SNIF) Scontracts | Step 3: Your results will display within the Results tab. | Search Results |
|                                                                      | Contract Label                                            |                |

- 1. Select a 'Search For' option, the available search filters will display.
- 2. Enter search values into at least one of the fields marked with an asterisk. Use multiple criteria if you want to narrow the search. Once the necessary data has been entered, click 'Search'.
- 3. Your results will display within the Results tab highlighted above.
  - To execute another search, click the Search tab again.
  - If you search for a contract, clicking the Contract Number in the Search Results will launch a separate main window showing the Contract Summary Details.

For more information on SNIF (Serial Number Information Finder), reference the related links section below.

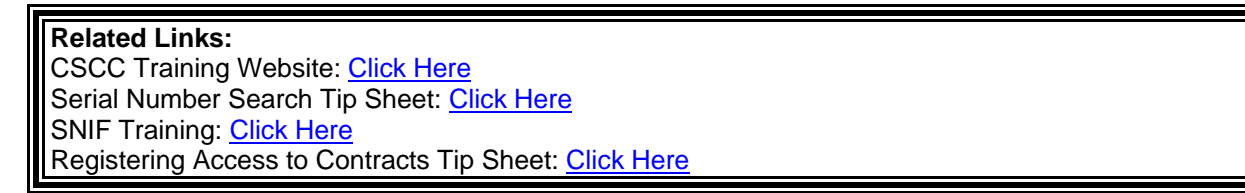